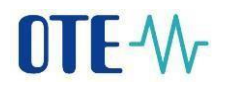

### CS OTE

#### **Documentation for external users**

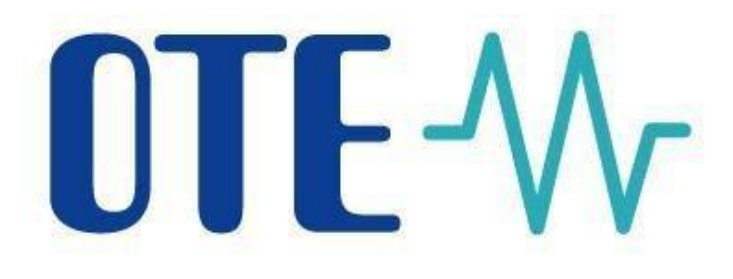

## To set up local certificate storage

For the correct functionality of the local storage it is necessary to create a backup of the private part of the electronic signature, i.e. a file with the \*.**p12** or \*.**pfx** extension. The file can be exported from a computer where the certificate is already installed. To create a backup of the private part of the certificate, we recommend using the procedure below.

Please note that this manual is universal for all supported versions of the Windows operating system, and it is possible that some of the instructional images will differ from your device. The manual was created for the latest version of the Windows operating system, but the procedure is similar to older versions.

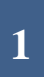

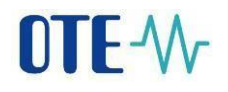

# Exporting the private part of a certificate in Windows

Open the Start menu or press and search for "certmgr.msc" or "Certificate".

(just open the menu and start typing, you don't need to search for any search window)

• For certmgr.msc, select this option:

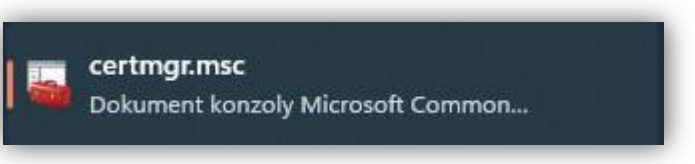

• For a **certificate**, select this option:

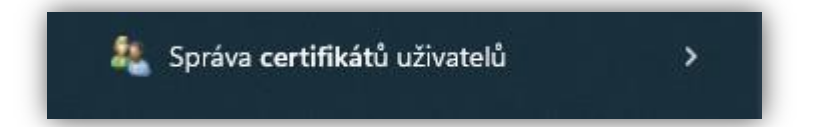

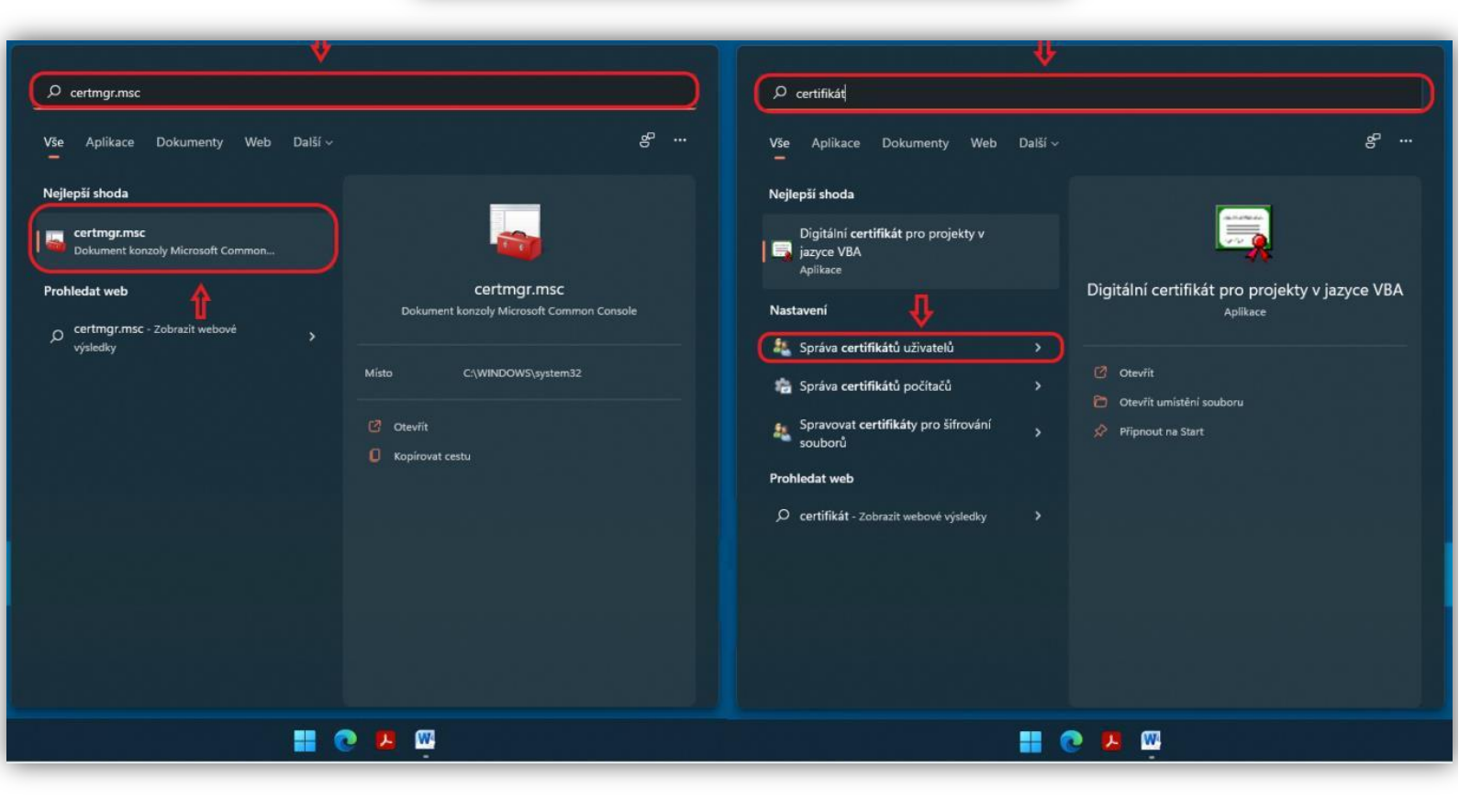

In both cases, you will be taken to the same page, which we will work with later.

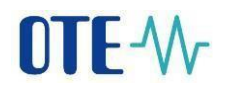

• Click the **personal** tab  $\rightarrow$  **personal** 

| 🚟 certmgr - [Certifikáty – aktuální i                                                                                                    | uživatel] | — | × |
|----------------------------------------------------------------------------------------------------|-----------|---|---|
| Soubor Akce Zobrazit Nápov<br>Certifikáty – aktuální uživatel<br>Certifikáty – aktuální uživatel<br>Osobní<br>Důvěryhodné kořenové certifi<br>Důvěryhodnost v rámci rozlel<br>Důvěryhodní vydavatelé<br>Důvěryhodní vydavatelé<br>Nedůvěryhodné certifikáty<br>Nedůvěryhodné certifikáty<br>Nedůvěryhodné osoby<br>Vystavitelé ověření klienta<br>Důvěryhodné osoby<br>Vystavitelé ověření klienta<br>Ostatní uživatelé<br>Local NonRemovable Certifikátu<br>MSIEHistoryJournal<br>Požadavek na zápis certifikátu<br>Důvěryhodné kořeny čipovýce |           |   |   |
| < >>                                                                                                    | <         |   | > |

• Select your certificate and right-click it  $\rightarrow$  all tasks  $\rightarrow$  export

| \overline acertmgr - [Certifikáty – aktuální u                                                                                                    | uživatel\Osobni\Certifikáty]                                                                                                    | - 0                       | ×  |
|----------------------------------------------------------------------------------------------------|----------------------------------------------------------------------------------------------------|---------------------------|----|
| Soubor Akce Zobrazit Nápov                                                                                                    | ěda                                                                                                    |                           |    |
| 🗢 🔿 🙍 📅 📋 🙆 😹                                                                                                    | ? 🖬                                                                                                    |                           |    |
| 🗐 Certifikáty – aktuální uživatel                                                                                                    | Vystaveno pro                                                                                                    | Vystavitel                | Da |
| Certifikáty                                                                                                    | Contract (Contract (Contra | ONECANEST                 | 04 |
| > Důvěryhodné kořenové certif                                                                                                    | probability (198                                                                                                    | citie calle And           | 02 |
| > 📋 Důvěryhodnost v rámci rozlel                                                                                                    | Const Time                                                                                                    | PostSignum Qualified CA 4 | 29 |
| > Zprostředkující certifikační a<br>Zprostředkující certifikační a<br>Zprostředkující certifikační certifikační a<br>Zprostředkující certifikační certifikační ce | Columna, Terrana                                                                                                    | r ostolghum Quulineu CA 4 | 10 |
| UZIVATEISKY ODJEKT SIUZDY ACTI<br>Důvěrvhodní vydavatelé                                                                                                    |                                                                                                    |                           |    |
| > I Nedůvěryhodné certifikáty                                                                                                    |                                                                                                    |                           |    |
| > 📔 Kořenové certifikační autority                                                                                                    |                                                                                                    |                           |    |
| > Důvěryhodné osoby                                                                                                    |                                                                                                    |                           |    |
| Vystavitelé ověření klienta                                                                                                    |                                                                                                    |                           |    |
| Statin Uzivatele<br>Costatin Uzivatele<br>Local NonRemovable Certific                                                                                                    |                                                                                                    |                           |    |
| > 🛗 MSIEHistoryJournal                                                                                                    |                                                                                                    |                           |    |
| 📔 Požadavek na zápis certifikátı                                                                                                    |                                                                                                    |                           |    |
| > Důvěryhodné kořeny čipovýc                                                                                                    |                                                                                                    |                           |    |
| < >                                                                                                    | <                                                                                                    |                           | >  |
| Úložiště Osobní obsahuje 5 certifikátů                                                                                                    |                                                                                                    |                           |    |

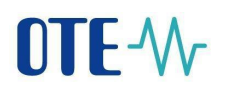

| rocenny anony | Otevin                              |
|---------------|-------------------------------------|
| Vyjmout       | Požádat o certifikát s novým klíčem |
| Kopírovat     | Obnovit certifikát s novým klíčem   |
| Odstranit     | Upřesnit operace >                  |
| Vlastnosti    | Exportovat                          |
| Nápověda      |                                     |

## **Certificate Export Wizard**

• In the Export Certificate Wizard, click Next (N ext) to continue.

|                                                                                                    | × |
|----------------------------------------------------------------------------------------------------|---|
| 🗧 🚑 Průvodce exportem certifikátu                                                                                                    |   |
|                                                                                                    |   |
| Vítá vás Průvodce exportem certifikátu.                                                                                                    |   |
| Průvodce vám pomůže kopírovat certifikáty, seznamy důvěryhodných certifikátů a<br>seznamy odvolaných certifikátů z úložiště certifikátů na disk.                                                                                                 |   |
| Certifikát vydaný certifikační autoritou potvrzuje vaši totožnost a obsahuje informace<br>nezbytné k ochraně dat nebo k vytvoření zabezpečených síťových připojení. Úložiště<br>certifikátů je systémová oblast, v níž jsou certifikáty uloženy. |   |
| Pokračujte kliknutím na tlačítko Další.                                                                                                    |   |
|                                                                                                    |   |
|                                                                                                    |   |
|                                                                                                    |   |
|                                                                                                    |   |
| Další Zrušit                                                                                                    |   |

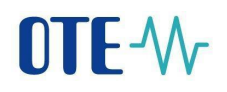

• In the second step, select **Yes**, export the private key and click **Next**.

|                                                                                                    | ×   |
|----------------------------------------------------------------------------------------------------|-----|
| 🗧 😓 Průvodce exportem certifikátu                                                                                                  |     |
|                                                                                                    |     |
| Exportovat privátní klíč                                                                                                    |     |
| Můžete se rozhodnout exportovat privátní klíč s certifikátem.                                                                      |     |
| Privátní klíče jsou chráněny heslem. Chcete-li exportovat privátní klíč s certifikátem,<br>musíte v pozdějším dialogu zadat heslo. |     |
| Chcete exportovat privátní klíč s certifikátem?                                                                                    |     |
| Ano, exportovat privátní klíč                                                                                                    |     |
| 🔿 Ne, neexportovat privátní klíč                                                                                                   |     |
|                                                                                                    |     |
|                                                                                                    |     |
|                                                                                                    |     |
|                                                                                                    |     |
|                                                                                                    |     |
|                                                                                                    |     |
|                                                                                                    |     |
|                                                                                                    |     |
| Další Zru                                                                                                    | šit |

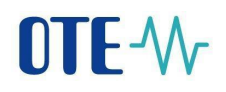

• Leave the default option ,,**Personal Information Exchange - .pfx**" and click **Next**.

| 👂 Prů     | vodce exportem certifikátu                                                                                                    |
|-----------|----------------------------------------------------------------------------------------------------|
|           |                                                                                                    |
| Form<br>( | <mark>át souboru pro export</mark><br>Zertifikáty lze exportovat v různých formátech.                                                                                                    |
| ١         | /yberte formát, který chcete použít:                                                                                                    |
|           | O Binární X.509, kódování DER (CER)                                                                                                    |
|           | 🔿 X.509, kódování Base-64 (CER)                                                                                                    |
|           | 🔿 Certifikáty standardu Cryptographic Message Syntax Standard - PKCS č. 7 (P7                                                                                                    |
|           | Zahrnout všechny certifikáty na cestě k certifikátu, pokud je to možné                                                                                                    |
|           | Formát Personal Information Exchange - PKCS č. 12 (PFX)                                                                                                    |
|           | Zahrnout všechny certifikáty na cestě k certifikátu, pokud je to možné                                                                                                    |
|           | Odstranit privátní klíč v případě úspěšného exportu                                                                                                    |
|           | Exportovat všechny rozšířené vlastnosti                                                                                                    |
|           | The second and second and the first second of the first second second se |
|           | ✓ Zapnout ochranu osobnich udaju u certifikatu                                                                                                    |
|           | Serializované úložiště certifikátů (SST)                                                                                                    |

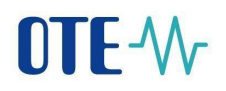

Next, encrypt the file (choose a password to protect the private key). Confirm the password and click **Next**.

| Z | abezpečení<br>V zájmu zabezpečení je nutné privátní klíč chránit pomocí hesla nebo objektů<br>zabezpečení. |
|---|----------------------------------------------------------------------------------------------------|
|   | Názvy skupin a uživatelská jména (doporučeno)                                                              |
|   | Přidat                                                                                                    |
|   | Odebrat                                                                                                    |
|   |                                                                                                    |
|   |                                                                                                    |
|   |                                                                                                    |
| ( | ✓ Heslo:                                                                                                   |
|   | Potvrzení hesla:                                                                                           |
|   | ••••••                                                                                                    |
|   | Šifrování: TripleDES-SHA1 🗸                                                                                |

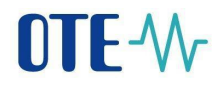

Next, select where you want to save the private portion of the certificate by clicking Browse, naming the file, clicking Save, and then clicking **Next**.

| ×                                                                                                    | 👼 Uložit jako                                                                                                    | ×                                                                                                    |
|----------------------------------------------------------------------------------------------------|----------------------------------------------------------------------------------------------------|----------------------------------------------------------------------------------------------------|
| 🖕 🔄 Drivedce eventere catifikitu                                                                                          | ← → マ ↑ 🖹 → Tento počítač → Dokumenty                                                                                                    | <ul> <li>ク Prohledat: Dokumenty</li> </ul>                                                                                                    |
|                                                                                                    | Uspořádat 🔻 Nová složka                                                                                                    | E 🔹 🕐                                                                                                    |
| Soubor pro export Zadejte název souboru, do nějž chcete data exportovat.           Název souboru:           I   Procházet | <ul> <li>Rychlý přístup</li> <li>Dokumenty</li> <li>Stažené soubory</li> <li>Obrážky</li> <li>2020</li> <li>Plecha</li> <li>Vides</li> <li>WEB</li> <li>OneDrive - OTE a.s</li> <li>Tento počítač</li> <li>3D objekty</li> <li>Drák H</li> <li>Dokumenty</li> <li>Hudba</li> <li>Obrážky</li> <li>Plecha</li> <li>Název soubora: Záloha certifikátii</li> <li>Uložit jako typ: Formát Personal Information Exchange (*.pfx)</li> </ul> | <ul> <li>Název</li> <li>MyJabberFiles</li> <li>Zdroje dat</li> <li>Falls. soubory</li> <li>Sound recordings</li> <li>Záruky Původu</li> <li>Demo Builder Movies</li> <li>C(P</li> <li>Poznámkové bloky aplikace OneNote</li> <li>SAP Lumira Documents</li> <li>Levicon</li> <li>ABBY</li> <li>Downloads</li> <li>Downloads</li> <li>Downloads</li> <li>Vlastní šablony Office</li> <li>SAP</li> </ul> |
| Další <b>Zrušit</b>                                                                                                    |                                                                                                    |                                                                                                    |

Now press **Finish**. After the successful export, the private part of the certificate is now available at the location of your choice.

|                                                                        | ×                                       |
|------------------------------------------------------------------------|-----------------------------------------|
| 🗧 🚑 Průvodce exportem certifikátu                                      |                                         |
|                                                                        |                                         |
|                                                                        |                                         |
| Dokončení Průvodce exportem                                            | certifikátu                             |
|                                                                        |                                         |
| Uspēšnē jste dokončili Průvodce exportem certifiká                     | tu.                                     |
| Zadali jste následující nastavení:                                     |                                         |
| Název souboru                                                          | Crithers (Surger Persident Spinisher pr |
| Exportovat Kirce<br>Zahrnout všechny certifikáty v cestě k certifikáty | Ano                                     |
| Formát souboru                                                         | Formát Personal Information Excha       |
|                                                                        |                                         |
|                                                                        |                                         |
| <                                                                      | >                                       |
|                                                                        |                                         |
|                                                                        |                                         |
|                                                                        |                                         |
|                                                                        |                                         |
|                                                                        |                                         |
|                                                                        |                                         |
|                                                                        | Dokončit Zrušit                         |
|                                                                        |                                         |
|                                                                        |                                         |

### To set up local certificate storage

- Local storage allows you to store certificates for data signing.
- The local storage is always password protected, if the existing password is reset, it will delete the currently recorded electronic signature from the local storage.
- You must import the private part of the certificate (the \*.p12 or \*.pfx file) that you created in the previous step into the local storage.
- The private key is only imported into the browser's web storage, no one else but you has access to it.
- You must import the certificate into the local store after each certificate renewal.

When you try to sign electronically in **Google Chrome**, **Microsoft Edge**, **Mozilla Firefox**, you will get a warning that it is necessary to insert the certificate into the local certificate store first. After clicking **OK**, you will be redirected to the local certificate store.

| OTE-W-                                                                  |                                                                                                    |
|-------------------------------------------------------------------------|----------------------------------------------------------------------------------------------------|
|                                                                         | Zádost o podepsání                                                                                                    |
| » Přihlášení                                                            | Pro pokračování nastavte certrifikát do lokálního uložiště, nebo nainstalujte podpisový balíček OTE PKI Client.<br>Pro práci s certifikát v lokálním úložiti je potřeba nastavit heslo. Toto heslo bude vyžadováno při podepisování dat. Lokální uložiště není nutné nastavovat, pokud<br>máte nanistalovaný podpisový balíček, vizna <u>tatevní certifikatu</u> . |
| Elektronickým podpisem tohoto textu se přihlašuji k zabezpečenému portá | OK >> Zaviit >>                                                                                                    |
| Podepsat                                                                |                                                                                                    |
| Kontakt   Zásady používání                                              |                                                                                                    |

In case you do not have a **password** set in the local storage, you need to set it here (min. 4 characters). This password will be required when you log into the application again. After entering the password and confirming it, click the **Save** button.

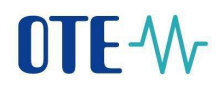

| 🛔 Komponenta OTE PKI                                                                  |                                                                                                    |
|---------------------------------------------------------------------------------------|----------------------------------------------------------------------------------------------------|
| Nativní podpisová komponenta                                                          | Kliknutím na tlačítko "Instalovat" spusťte stažení podpisové komponenty.<br>Instalovat<br>OTE PKI komponenta nedetekována<br>Detekovat<br>V případě nefunkčního tlačítka "Instalovat" vyberte dle verze operačního systému správnou verzi komponenty.<br>Podpisová komponenta pro 32 bit ke stažení <u>ZDE</u> .<br>Podpisová komponenta pro 64 bit ke stažení <u>ZDE</u> . |
| Informace                                                                             |                                                                                                    |
|                                                                                       | Manuál pro přístup k systému OTE, a.s. naleznete <u>zde</u> .                                                                                                    |
| 🔰 Nastavení hesla do lokálního úložiště s certifika                                   | śty 🔤                                                                                                    |
| omentaine nemate nastaveno zadne nesio,<br>islo bude vyžadováno při podepisování dat. | Pro praci s cerunikaty v iokainim uiozisti musite mit nastavenė nesio. Prosim nastavtė si jej v nasiedujicim formulari. Tot                                                                                                    |
| tvrdit nové heslo *                                                                   |                                                                                                    |

Now you need to import the private part of the certificate, a file in \*.**p12** or \*.**pfx** format. Click on the **Browse** (Choose File) button and locate the backup of your certificate. After selecting the certificate in **\*.p12** or **\*.pfx** format, enter the password for the private key of the personal certificate (this is the password you set when you backed up **the private part of the certificate**). Finally, click the **Add** button.

When you click the button, the certificate appears in the *Existing Certificates* section of *the local store*. You can then proceed to register the certificate or log in

| » Nastavení certifikátů                                                                                                    |                        |                        |                  |                                                                 | 🥥 Zpět na přihlašo   | ovací obrazovku |
|----------------------------------------------------------------------------------------------------|------------------------|------------------------|------------------|-----------------------------------------------------------------|----------------------|-----------------|
| 💘 Komponenta OTE PKI                                                                                                    |                        |                        |                  |                                                                 |                      | -               |
| ⊌ Informace                                                                                                    |                        |                        |                  |                                                                 |                      | 4               |
| Manuál pro přístup k syst                                                                                                    | ému OTE, a             | a.s. nalezne           | ete <u>zde</u> . |                                                                 |                      |                 |
| y Přidání nového certifikátu                                                                                                    |                        |                        |                  |                                                                 |                      | <u>~</u>        |
| PRIVÁTNÍ ČÁST osobního certifikátu - formát p12/pfx Zvolit soubor zaloha_certifika                                              | tu.pfx                 |                        |                  |                                                                 |                      |                 |
| Heslo k privátnímu klíči osobního certifikátu *                                                                                 |                        |                        |                  |                                                                 |                      |                 |
| Pozn.: Privátní část není odesílána na server. Je uložena lokálně v adresáři prohlížeče. Zabezpečena v podo                     | bě PKCS#12 sou         | boru.                  |                  |                                                                 |                      |                 |
| Přidat 💦 🖓                                                                                                    |                        |                        |                  |                                                                 |                      | 4               |
| DN                                                                                                    | Platnost od            | Platnost do            | Seriové<br>číslo | Certifi                                                         | kační autorita       |                 |
| Smazat C=C2, organizationIdentifier=NTRC2-26463318, O=OTE, a.s., OU=103, CN=Tomáš Tůma,<br>SN=Tůma, G=Tomáš, serialName=P618989 | 09.06.2020<br>10:27:20 | 29.06.2023<br>10:27:20 | 0151f23b         | C=CZ, organizationIdentifier=NT<br>CN=PostSignum Qualified CA 4 | RCZ-47114983, O=Česk | á pošta, s.p.,  |
| Změna hesla do lokálního úložište s certifikáty                                                                                 |                        |                        |                  |                                                                 |                      |                 |
| Kontakt   Zásady používání                                                                                                    |                        |                        |                  |                                                                 |                      |                 |
| ©2020 OTE, a.s., all rights reserved                                                                                            |                        |                        |                  |                                                                 |                      | OTE-V           |

Now you can successfully log in - OTE Portal (ote-cr.cz)